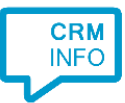

How to configure caller recognition and screen-pop for:

## Bitrix24

Contact replication method: REST API Screen pop method: Generated URL

## Prerequisites

The caller recognition requires access to your data via the Bitrix24 REST API. To allow access provide your Domain and URL Token.

The domain is where your Bitrix24 is hosted (the start of the Bitrix24 URL in the browser). You can find your URL token by going into "Developer resources" on the left, then "Import and export data" and finally "Export customers". Your URL token is at The API token is the last part of the "Webhook to call REST API".

| IT recently added customers from                                                                         | n Bitrix24 for use with bulk email service, or import then              | to your own customer database. Set up a filter and get the required i                                      |
|----------------------------------------------------------------------------------------------------|-------------------------------------------------------------------------|----------------------------------------------------------------------------------------------------|
| ttention! This link allows a pe                                                                          | son who is in possession of it to perform actions ac                    | ording to permissions assigned to the link. Please keep this link s                                        |
| hook to call REST API                                                                                    |                                                                         |                                                                                                    |
| tps://b24-x0n011.bitrix24.eu/n                                                                           | est/1/                                                                  |                                                                                                    |
|                                                                                                    | N                                                                       |                                                                                                    |
|                                                                                                    |                                                                         |                                                                                                    |
| SENERATE NEW                                                                                             | 63                                                                      |                                                                                                    |
| GENERATE NEW                                                                                             | ાજ                                                                      |                                                                                                    |
| SENERATE NEW                                                                                             | μ <del>γ</del>                                                          |                                                                                                    |
| Generate New<br>Request builder                                                                          | Ьğ                                                                      |                                                                                                    |
| GENERATE NEW<br>Request builder<br>Viethod                                                               | Ьğ                                                                      |                                                                                                    |
| Request builder<br>Nethod<br>crm.contact.list + sele                                                     | цэ<br>ct                                                                | method description download example                                                                        |
| GENERATE NEW Request builder Viethod Crm.contact.list + sele ixports a list of contacts using a          | ে<br>ct<br>specified filter. Note that you can export up to 50 items j  | method description download example<br>per request. Please refer to the help section for more information. |
| Request builder<br>Method<br>crm.contact.list + sele                                                     | ts<br>ct<br>specified filter. Note that you can export up to 50 items   | method description download example<br>ber request. Please refer to the help section for more information. |
| Request builder<br>Method<br>crm.contact.list + sele<br>Exports a list of contacts using a<br>Parameters | لې<br>ct<br>specified filter. Note that you can export up to 50 items ( | method description download example<br>per request. Please refer to the help section for more information. |

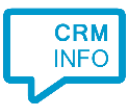

## Configuration steps

,

1) Start by clicking 'Add application' in the Recognition Configuration Tool. From the list of applications, choose Bitrix24, as shown below.

| Bitrix24©      | Brightpearl  | Bullhorn          | J.                          | X               |                            |  |
|----------------|--------------|-------------------|-----------------------------|-----------------|----------------------------|--|
| Bitrix24       | Brightpearl  | Bullhorn          | ByteGear                    | Carerix         | CarlT                      |  |
|                | 0            | <b>~</b>          | ConnectWise'                | DAVE            | DIAS                       |  |
| ar-Systems CSS | Chatwoot     | Codex             | ConnectWise                 | Dave ERP        | DIAS                       |  |
| v⊖<br>efficy   | Ε            | = exact           | = exact                     | EXQUISE*        | ត្រ                        |  |
| Efficy         | Exact Online | Exact Synergy ASP | Exact Synergy<br>Enterprise | Exquise classic | Exquise Next<br>Generation |  |
|                | _            |                   |                             |                 |                            |  |
| > Custom con   | figuration   |                   |                             |                 |                            |  |

## 2) Authorize access to the API.

| 🧔 Application | pop-up installatio | n          |           |  |      |      | ×      |
|---------------|--------------------|------------|-----------|--|------|------|--------|
| Please ente   | r your Bitrix24    | domain and | URL token |  |      |      |        |
| Domain        |                    |            |           |  |      |      |        |
| URL token     |                    |            |           |  |      |      |        |
|               |                    |            |           |  |      |      |        |
|               |                    |            |           |  |      |      |        |
|               |                    |            |           |  |      |      |        |
|               |                    |            |           |  |      |      |        |
|               |                    |            |           |  |      |      |        |
|               |                    |            |           |  |      |      |        |
|               |                    |            |           |  |      |      |        |
|               |                    |            |           |  |      |      |        |
|               |                    |            |           |  |      |      |        |
|               |                    |            |           |  |      |      |        |
|               |                    |            |           |  |      |      |        |
|               |                    |            |           |  |      |      |        |
|               |                    |            |           |  |      |      |        |
|               |                    |            |           |  | Back | Next | Cancel |

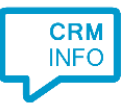

3) Choose which fields to display in the call notification on an incoming call.

| 🧔 Application p                 | pop-up installation                                                                                | ×  |
|---------------------------------|----------------------------------------------------------------------------------------------------|----|
| Client call no<br>Configure the | otification<br>e information you want the client to show when a caller is recognized from this set |    |
| e.                              | Incoming call                                                                                      |    |
|                                 | Organization: Organization<br>Number: a list or of the<br>Source:                                  |    |
|                                 | Open contact                                                                                       |    |
| * Windows allows                | a maximum or 4 lines, and a maximum or 1 26 characters                                             |    |
|                                 |                                                                                                    |    |
|                                 |                                                                                                    |    |
|                                 |                                                                                                    |    |
|                                 |                                                                                                    |    |
|                                 |                                                                                                    |    |
|                                 |                                                                                                    |    |
|                                 | Back Next Cance                                                                                    | el |

4) The 'Show Contact' script is preconfigured. You can add extra scripts or replace the 'Show Contact' script.

| Application pop-up installation                                                                                                    |                    |      | ×      |
|----------------------------------------------------------------------------------------------------|--------------------|------|--------|
| Which actions do you want to perform?<br>The 'Show Contact' script is pre-configured. Optionally, you can add extra scripts to the incoming | call notification. |      |        |
| Show Contact<br>Open the automatically generated URL to the caller's CRM page.                                                              |                    |      | Î      |
| → Add a new script<br>Choose from a list of predefined scripts or create a custom script                                                    |                    |      |        |
|                                                                                                    |                    |      |        |
|                                                                                                    |                    |      |        |
|                                                                                                    |                    |      |        |
|                                                                                                    |                    |      |        |
|                                                                                                    |                    |      |        |
|                                                                                                    |                    |      |        |
|                                                                                                    | Back               | Next | Cancel |

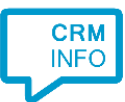

5) Check the configuration summary and click 'Finish' to add the integration with the application.

| Application pop-up installation         | >                  |
|-----------------------------------------|--------------------|
| Summary                                 |                    |
| Application                             |                    |
| Bitrix24                                |                    |
| Recognition                             |                    |
| Recognition from Bitrix24               |                    |
| Scripts                                 |                    |
| Show Contact: Open webpage \$(PopUpUri) |                    |
|                                         |                    |
|                                         |                    |
|                                         |                    |
|                                         |                    |
|                                         |                    |
|                                         |                    |
|                                         |                    |
|                                         |                    |
|                                         |                    |
|                                         |                    |
|                                         |                    |
|                                         |                    |
|                                         | Back Finish Cancel |